# 1. <u>Candidate Registration Form</u>

a. Fill all of your information and press the save button to register yourself on the System.

| ١      | National Defence University<br>GAT Registration Form            |                                                                                                    |  |
|--------|-----------------------------------------------------------------|----------------------------------------------------------------------------------------------------|--|
| F      | Full Name: *                                                    | Full Name as Per SSC                                                                               |  |
| F      | ather Name: *                                                   | Father Name as Per SSC                                                                             |  |
| с      | CNIC No: *                                                      | CNIC No.                                                                                           |  |
| s      | Select Center:                                                  | Select Center                                                                                      |  |
| E      | Email Address *                                                 | Email Address                                                                                      |  |
| с      | Cell No.*                                                       | Cell No.                                                                                           |  |
| U<br>P | Jpload Passport Size<br>Photograph: *(JPG Only)                 | Choose File NO FILE CHOSEN                                                                         |  |
| U      | Jpload Paid voucher of<br>Rs.1,000/-: *(PDF Only)               | Choose File NO FILE CHOSEN                                                                         |  |
| Kir    | ndly Submit GAT Fee RS-100                                      | 0/- in Fin Br, NDU or Submit online in HBL AC# 00427901498703 - NDU COLL AC.                       |  |
| No     | ote: Your Login/Password inforr<br>ecking your email regularly. | nation and Final Test Center along with Date&Time will be emailed on the given email address. Keep |  |
|        |                                                                 | Reset Save                                                                                         |  |
|        |                                                                 |                                                                                                    |  |

## 2. <u>Candidate Login Screen</u>

a. Candidate can login from following screen by entering his credentials (e.g. Auto generated Username and Password which has been sent to candidates via Email Address).

|            | National Defence University |       |  |
|------------|-----------------------------|-------|--|
|            | Online GAT General FSS      |       |  |
| Username:  |                             |       |  |
| 1          |                             |       |  |
| Password : |                             |       |  |
|            |                             |       |  |
|            |                             |       |  |
|            |                             | Login |  |
| -          |                             |       |  |

#### 3. After Candidate Login:

a. When Candidate Login using his credentials then the following screen will display:-

|                                     |                                                  | National Defense<br>GAT(G) I | e University<br>FSS          | Ċ          |
|-------------------------------------|--------------------------------------------------|------------------------------|------------------------------|------------|
|                                     | Student Name: Rizwan                             | <sub>тіте:</sub> 116 Minutes | Student Reg No: NDU-S23-1000 | A.         |
| Instruct                            | ions:                                            |                              |                              |            |
| <ul> <li>Start</li> </ul>           | button will be appeared as the test time starts. |                              |                              |            |
| <ul> <li>After</li> </ul>           | Completing the Test Press Finish Button.         |                              |                              |            |
| <ul> <li>You description</li> </ul> | can select only one answer from each question.   |                              |                              |            |
| You                                 | can skip question.                               |                              |                              |            |
| <ul> <li>Skipp</li> </ul>           | ped Questions will be shown in the Skip Section. |                              |                              |            |
| <ul> <li>Skip</li> </ul>            | Questions can be solved later.                   |                              |                              |            |
| • No n                              | egative marking for wrong answers.               |                              |                              |            |
| Don't                               | t refresh the page.                              |                              |                              |            |
|                                     |                                                  |                              |                              | Start Test |

b. Candidate information, Instructions to attempt the Test and total time of Test will be shown on the following screen.

|                               |                                                 | National Defense<br>GAT(G) F | C                            |            |
|-------------------------------|-------------------------------------------------|------------------------------|------------------------------|------------|
|                               | Student Name: Rizwan                            | Time: 116 Minutes            | Student Reg No: NDU-S23-1000 |            |
| Instructio                    | ons:                                            |                              |                              |            |
| <ul> <li>Start but</li> </ul> | utton will be appeared as the test time starts. |                              |                              |            |
| After Co                      | ompleting the Test Press Finish Button.         |                              |                              |            |
| <ul> <li>You car</li> </ul>   | n select only one answer from each question.    |                              |                              |            |
| <ul> <li>You car</li> </ul>   | n skip question.                                |                              |                              |            |
| <ul> <li>Skipped</li> </ul>   | d Questions will be shown in the Skip Section.  |                              |                              |            |
| <ul> <li>Skip Qu</li> </ul>   | uestions can be solved later.                   |                              |                              |            |
| <ul> <li>No nega</li> </ul>   | ative marking for wrong answers.                |                              |                              |            |
| • Don't re                    | efresh the page.                                |                              |                              |            |
|                               |                                                 |                              |                              | Start Test |

# c. Start Button will show to students when the start time of Test will match with the Pakistan Standard Time

<u>Note:</u> If any candidate starts the Test late, then system will minus the late time from 2 hours. And remaining time will be given to him. (if the candidate login on the system at 1030 hrs then he will get one and an half hour to complete the test)

### 4. <u>Start of Test</u>

NAMO

- a. On Clicking "Start Test" Button then the following Screen will be displayed:-
  - 1) Comprehension passage section displayed with no skip option all question should be attempted

| National Defense University<br>GAT(G) FSS                                                                                                    |                                                                                                    |                                                                                                    |                                                                                                |  |
|----------------------------------------------------------------------------------------------------|----------------------------------------------------------------------------------------------------|----------------------------------------------------------------------------------------------------|------------------------------------------------------------------------------------------------|--|
| Student Name: Rizwan                                                                                                    | <sub>Тіте:</sub> 114 : 38                                                                                                    | Student Reg No: NDU-S23                                                                                  | -1000                                                                                          |  |
| eneral                                                                                                    |                                                                                                    |                                                                                                    |                                                                                                |  |
| Falagraph<br>All Wonton to Leany Lendo & Turry Grone, H<br>The Will Lem Banetal, playing and cukilion<br>ecomo All's constant contoculour and by Lea | e visited an animal science to propir ivs no acter<br>with thom he came durads playful latten who in<br>thit immense lay lido his life. | 00, he saw the supplier periodical of victors of<br>Sciently reals to install. All name per Bellio and p | eeds, on kouking for a linking humo. An energy<br>wonliker? In take case of her furence. Solia |  |
| Question Statement<br>5 Vittel of all went follows/cal?                                                                                              |                                                                                                    |                                                                                                    |                                                                                                |  |
| Option A                                                                                                    | Option B                                                                                                    | Option C                                                                                                 | O :Option D                                                                                    |  |
| -873                                                                                                    | Jocquelon                                                                                                    | Leila                                                                                                    | Dush                                                                                           |  |
|                                                                                                    |                                                                                                    |                                                                                                    |                                                                                                |  |

### 2) After completion of your first section pop-up appeared u want to submit the section

|                                                                                                    | admissions.ndu.edu.pk sa<br>First Section Completed                                                                                                    | ays                                                                                                    |                                                                                                    |                                                                                                    |
|----------------------------------------------------------------------------------------------------|----------------------------------------------------------------------------------------------------|----------------------------------------------------------------------------------------------------|----------------------------------------------------------------------------------------------------|----------------------------------------------------------------------------------------------------|
| Student Name: Rizwan                                                                                                    |                                                                                                    | ОК                                                                                                    | DU-S23-1000                                                                                                    |                                                                                                    |
| 3AT General                                                                                                    |                                                                                                    |                                                                                                    |                                                                                                    |                                                                                                    |
| Paragraph<br>Si Desima is a while swand of the David State                                                                                                    | approximation as of the the active strain and of S to and                                                                                                    | walife to these networks man protect of reading stations. For so                                                                                                    | enguz enganennek izak A. Frenovitsaan izi izin a                                                                                    | erver variants. A minuth off it is                                                                     |
| 5.1. Execution in the set warmer: provide a minimum mass marks a<br>warmfill as sampall likelitumes. There are sure could as its<br>apparease first, WHITH resolutions excitantical inspection<br>between them for and the HIT for a mark inspection. | spipersonamenes e e car i parare screat, za portunno car o da sev<br>o segonarias fini finas vocantella. Pérufi nasificana da sevo pordicar<br>e lascana harvo fina efficangge conce estermenti finito concetti<br>"so ada finamene concetti | onun au neuenaanno pouureza an ganes nauumin ea w<br>nî ilmaî ezerezas sannoumî isa okangerasues. A pasun<br>inan, Cânangingi officer misîval întio geoloi will ber a | cary cooperaneuwe neoroaniese in ev v<br>nil cartinees graditieer itm cante sepsoit<br>silinaactieve cannol prochiliaalate touit it | weny satsure. As puncan car in its<br>will kill sunycone: weino<br>itwoouldi loc: mione: weinoadile io |
| n as an thin a see near go at oan in no 'n om oagyy hoeann is neonneo                                                                                                    | an an an ann an an an an an an an an an                                                                                                    |                                                                                                    |                                                                                                    |                                                                                                    |
| Question Statement                                                                                                    |                                                                                                    |                                                                                                    |                                                                                                    |                                                                                                    |
| <ol> <li>Cam radium ise olangeneus if in excess</li> </ol>                                                                                                    | ::::::::::::::::::::::::::::::::::::::                                                                                                    |                                                                                                    |                                                                                                    |                                                                                                    |
| Option A                                                                                                    | Option B                                                                                                    | Option C                                                                                                    | Option D                                                                                                    |                                                                                                    |
| Rolec, ili isa seatita inn annya armnoormii                                                                                                    | lit of specification from the second second                                                                                                    | Ylac, it wan he obsoily                                                                                                    | lit iis oordy olamyy                                                                                                    | enous io centein individuel                                                                            |
|                                                                                                    |                                                                                                    |                                                                                                    |                                                                                                    |                                                                                                    |

3) Next section appeared after submission with skip options in questions

|            |              | National Defense<br>GAT(G) F | e University<br>SS    |                             |             |
|------------|--------------|------------------------------|-----------------------|-----------------------------|-------------|
| Student    | Name: Rizwan | тіте: 108 : 25               | Student Reg No: NDU-S | 23-1000                     |             |
|            |              | Time coun                    | ter                   |                             |             |
| AT General |              |                              |                       |                             | 75          |
|            |              |                              |                       | Skip Ques                   | stion       |
| · Option A | Coption B    | Coption C                    | Option D              |                             |             |
|            |              |                              |                       | Skip questions will be show |             |
|            |              |                              |                       |                             | vn          |
|            |              | Previous Skip                | Next                  | here                        | vn<br>Finis |
|            |              | Previous Skip                | Next                  | here                        | vn<br>Finis |

- b. Time Counter will be started.
- c. Candidates can go through previous and next questions by clicking *Previous* and *Next* button.
- d. Candidates can skip questions by pressing *Skip* button and skip questions will be appeared on the side box in skipped questions section.
- e. On Pressing *Finish* button Test will be finished and it will show a confirmation message.
- f. On clicking the skipped Question number, Sys will display the skipped questions.
- g. If Candidates attempt that question then it will be removed from the skipped questions list.

### 5. Completion of Test

|                                                                                 | National Defense<br>You have 1 skip questions. Are you sure want | e University<br>to finish test? | C              |
|---------------------------------------------------------------------------------|------------------------------------------------------------------|---------------------------------|----------------|
| Student Name: Muhammad Saleem Rajaj                                             |                                                                  | Cancel Save changes             |                |
| Practice Test                                                                   | k                                                                |                                 |                |
| Question Statement<br>18. All animals have tails, and all<br>author's argument? | logs are animals, so all dogs must have tails. What i            | is the basis of this            | Skip Questions |
| Coption A Co<br>Generalization Syllogis                                         | ntion B O :Option C O<br>m. Special training Indu                | :Option D                       |                |
|                                                                                 | Previous Skip                                                    | Next                            | Finish         |
|                                                                                 |                                                                  |                                 |                |
|                                                                                 |                                                                  |                                 |                |

a. Once candidates reached the last question then *Finish Button* will be shown to candidates.

b. When candidates pressed the *Finish Button,* system will check your skipped questions and if there is a single skipped question system will display the following message:

"You have 1 skip question. Are you sure you want to finish test"

- c. If candidates press the button *Save Changes* system will submit the Test with skipped questions. If candidates press the button *Cancel* system will allow you to solve the skipped questions. On Submission system will save your Test and show a message *Test Submitted Successfully* and you will be logout from system.
- <u>Note</u>: If the time of Test expires, then system will automatically save candidate's attempted test and logout the candidate from the Test screen.